## How to Generate Price Quotes

1. Visit <u>www.ncpro.org</u> and click on the "Login" button in the upper right corner.

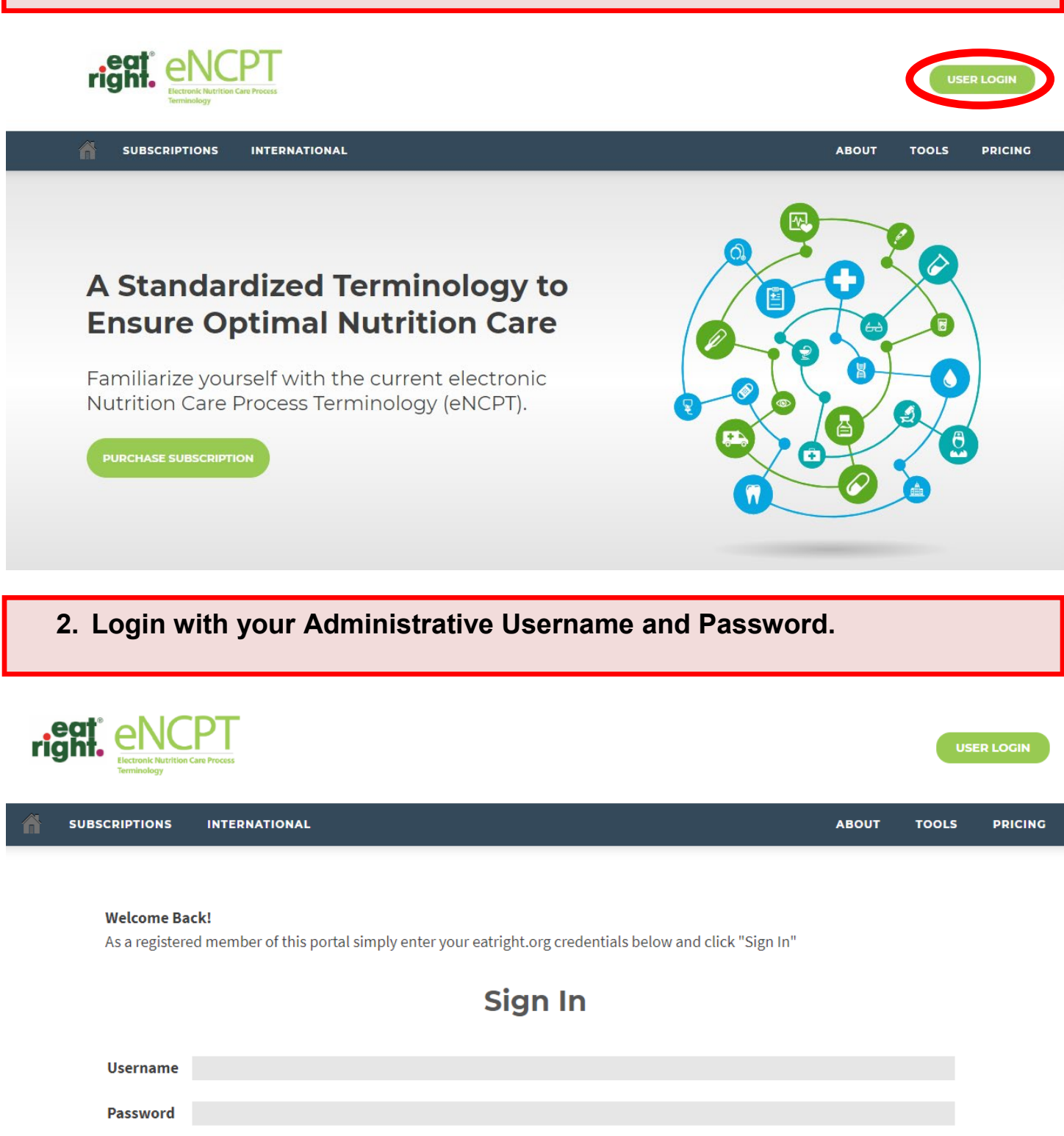

Remember me on this computer until I log out.

## 3. Hover your mouse over "Members Area" and click "Subscription."

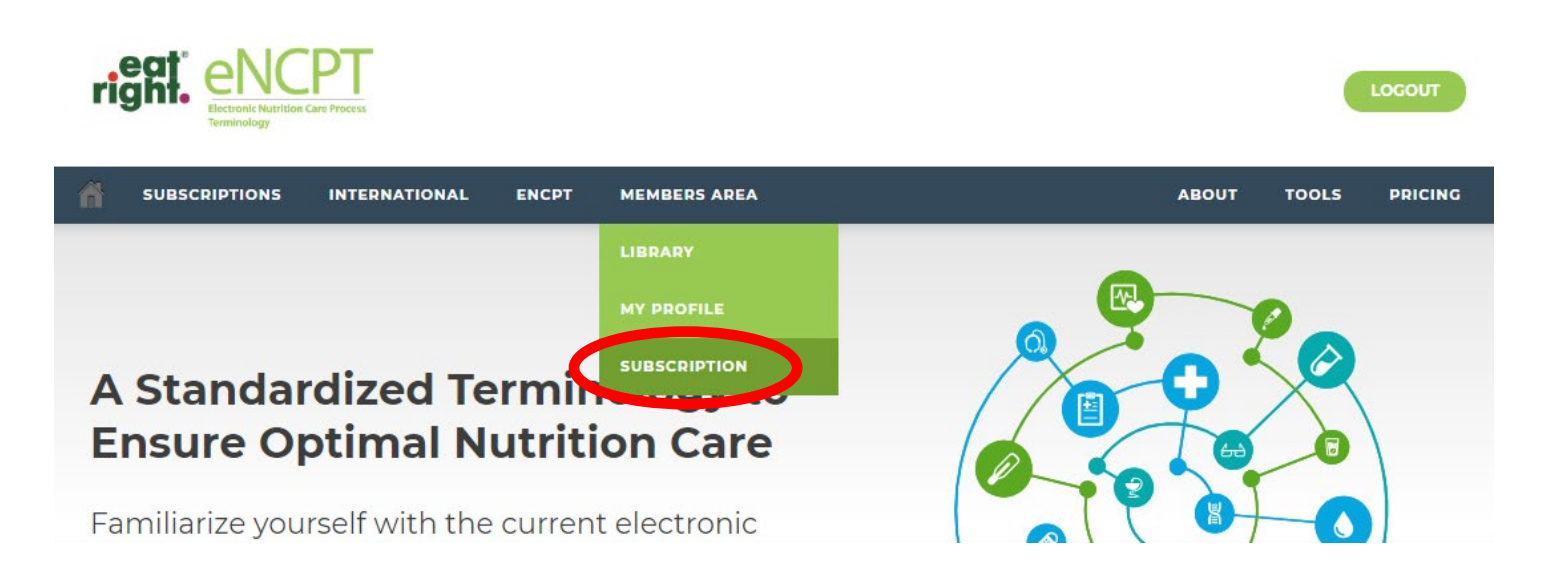

## 4. From the My Account page, click on your subscription plan title, either (1) Organization, (2) Individual, (3) Educator, or (4) Developer.

| Account Summary Mo      | odify Profile Modify Passwo | ord                         |                        |                                    |  |  |  |
|-------------------------|-----------------------------|-----------------------------|------------------------|------------------------------------|--|--|--|
| Customer No.: I         | Type: Business              | Subscriptions: 2 Users: 73  | Facilities: 1          | Facilities: <b>1</b> Member Since: |  |  |  |
| Subscri                 | ptions                      | Rillino History             |                        | Dietetics                          |  |  |  |
| Individual<br>Licenses: | 1                           | Order #5 2015               | r                      |                                    |  |  |  |
| Status:                 | Cancelled                   | Order #512395 Paid          | Cricago, IL<br>312-899 | 9-1740                             |  |  |  |
| Expires On:             | Aug 31, 2016                | Total: \$0.00 on 12/19/2014 | Incp@ea                | 0 ncp@eatright.org                 |  |  |  |
| Organization            |                             |                             |                        |                                    |  |  |  |
| Licenses:               | 999                         |                             |                        |                                    |  |  |  |
| Status:                 | Active                      |                             |                        |                                    |  |  |  |
| Days Left:              | 112                         |                             |                        |                                    |  |  |  |
| Expires On:             | Dec 31, 2015                |                             |                        |                                    |  |  |  |

## 5. Click "Get a Quote."

| Summary | Subscription Details |
|---------|----------------------|
| Summary | Subscription Details |

Account

| Cust   | omer No.  |           | Subscrip    | tion Plan: Orga | nization | Status: Active      | Expires O   | in: Dec 31, 2015                    | Business Li | censes: 999  |
|--------|-----------|-----------|-------------|-----------------|----------|---------------------|-------------|-------------------------------------|-------------|--------------|
| Billir | ng Histor | y - 1 Ite | m           |                 |          |                     |             | Ac                                  | count Stan  | ding         |
| + Ad   | d Filter  |           |             |                 |          |                     |             |                                     | Get a Quote |              |
| 14     | Page      | 1 of 1    | ►> ►1 Re    | cords per page: | 100 🛊    | の Displaying 1 to 1 | of 1 items. |                                     |             |              |
| D      | Licenses  | Price     | Order Total | Total Paid      | Status   | Order Date 🔻        | NF Order    | Days Left:                          |             | 112 days     |
|        |           |           |             |                 |          |                     |             | Subscriber S                        | ince:       | Dec 19, 2014 |
|        |           |           |             |                 |          |                     |             | Renew Remin                         | nders       |              |
|        |           |           |             |                 |          |                     |             | Setup for 90 days before expiration |             |              |
|        |           |           |             |                 |          |                     |             | Next Notice                         |             | Oct 02, 2015 |

6. Enter the appropriate number of licenses, click "Update Quantity," and click "Generate Quote." Price quotes are good for 30 days. The quote can be emailed or printed and sent along with payment (check or credit/debit card) to Academy Headquarters for processing:

Academy of Nutrition & Dietetics ATTN: NCP Team 120 South Riverside Plaza Suite 2190 Chicago, IL 60606

| account billing information<br>sing your Academy logi | ation has changed, please<br>in. | update your profile | e in the e | eatright.org v | vebsite by | Order Su                          | immary            |
|-------------------------------------------------------|----------------------------------|---------------------|------------|----------------|------------|-----------------------------------|-------------------|
| Order Bill To                                         |                                  |                     |            |                |            | Subscription Plan<br>Organization | \$190.00 Yearb    |
| Organization                                          | Academy of Nutri                 | ion and Dietetics   |            |                |            | Number of Licenses                | ¢150100 Teari     |
| Name                                                  |                                  |                     |            |                |            | Number of Licences                |                   |
| Address                                               |                                  |                     |            |                |            |                                   | Opdate Quantity   |
| Phone                                                 |                                  |                     |            |                |            | Subtotal:                         | \$1,900.0         |
| E-mail                                                | ncp@eatright.org                 |                     |            |                |            |                                   |                   |
|                                                       |                                  |                     |            |                |            | Order                             | Total: \$1,900.00 |